Procedure om jouw gebruikte paswoorden terug te vinden die opgeslagen zijn in je Microsoftaccount.

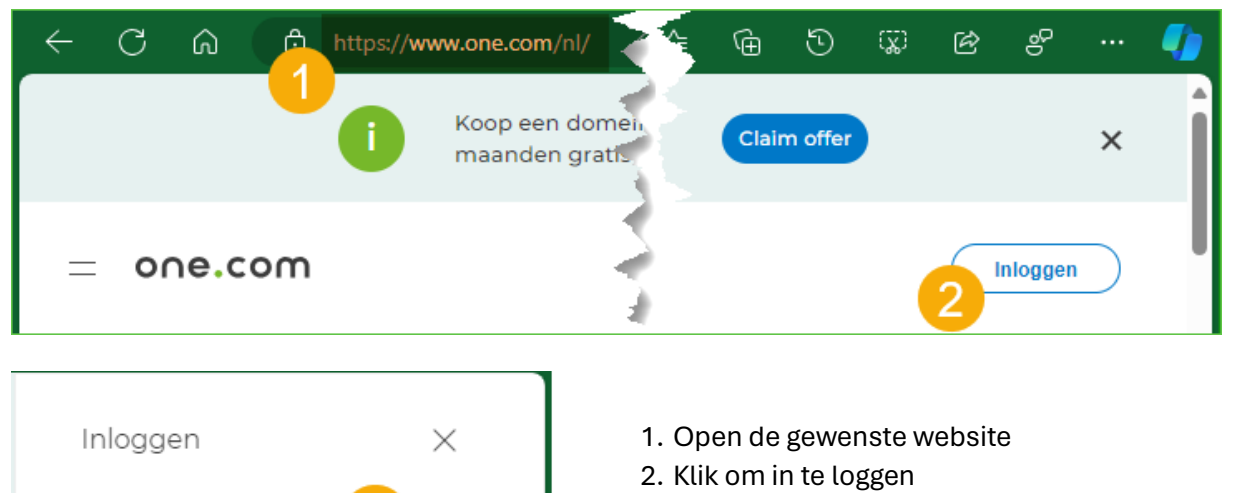

Configuratiescherm

Configuratiescherm >

- 3. Klik op Configuratiescherm
- 4. Klik in de puntjes van het paswoord
- 5. Klik op 'Wachtwoorden beheren ...'

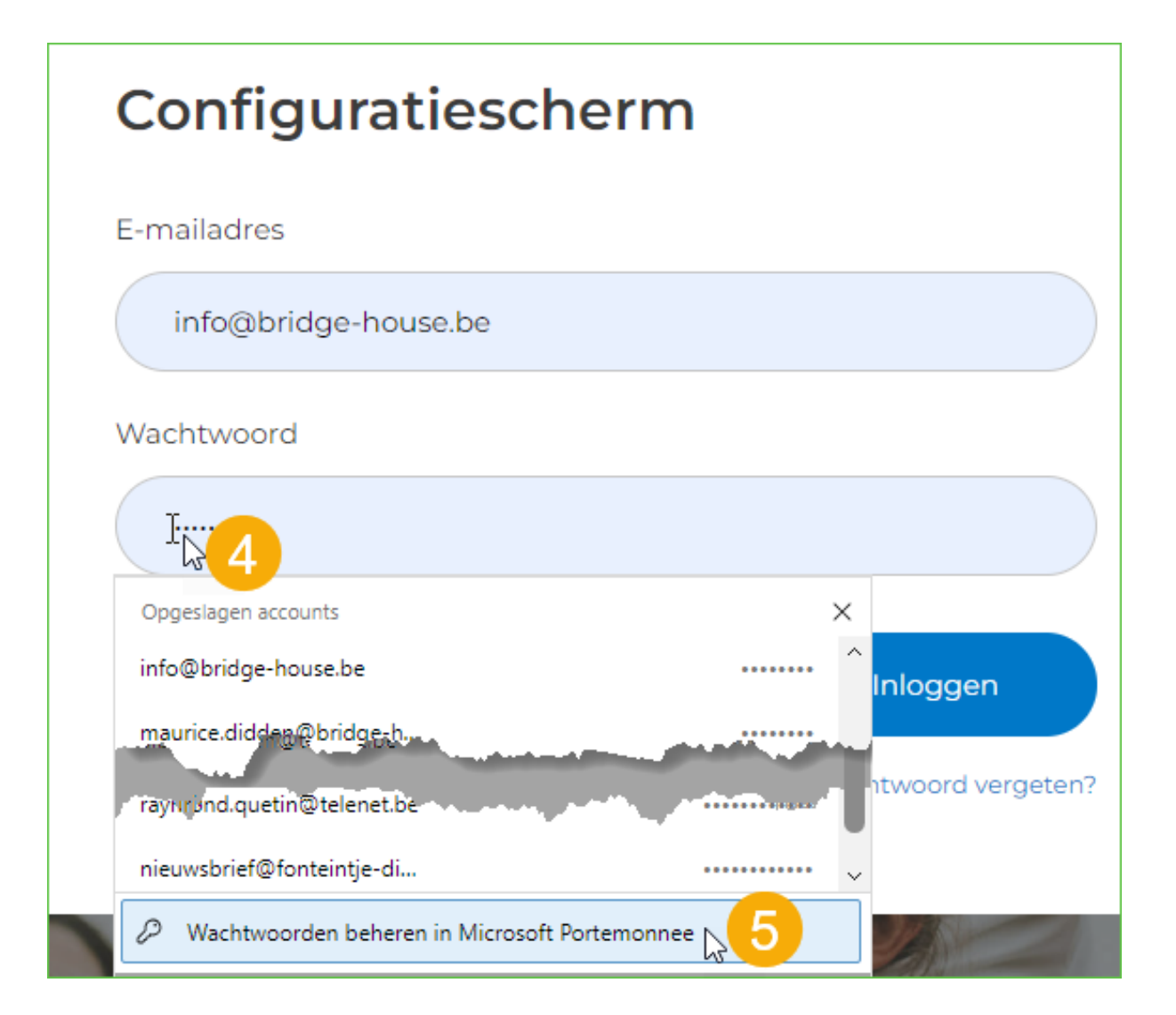

| Microsoft Wallet |           |                 |                                                                |                                                                                                    |   | US\$ 0,00 🗅 | Ģ       |
|------------------|-----------|-----------------|----------------------------------------------------------------|----------------------------------------------------------------------------------------------------|---|-------------|---------|
| mad              | ¥         |                 |                                                                | a the second particular to the second particular to the second particul |   |             | Julian. |
|                  |           | autodesk.com    |                                                                |                                                                                                    |   |             | >       |
|                  | \$        | axialis.com     | Windows-beveiliging                                            | ×                                                                                                    | : |             | >       |
|                  | ÷В        | babbel.com      | Microsoft Edge                                                 |                                                                                                    |   |             | >       |
| <u>ب</u>         | b.        | blokker.nl      | Microsoft Edge probeert wachtw<br>Windows-wachtwoord op om dit | oorden weer te geven. Geef uw<br>toe te staan.                                                                                                    |   |             | >       |
| U                |           | bluemountain.c  | Pincode                                                        |                                                                                                    |   |             | >       |
|                  | $\oplus$  | bofrost.be      | albert.claesen@outlook                                         | .com                                                                                                    |   |             | >       |
|                  | bol       | bol.com 2 accc  | lk ben mijn pincode ver                                        |                                                                                                    |   | >           |         |
|                  | $\oplus$  | bretelswinkel.b | Meer keuzes                                                    |                                                                                                    |   |             | >       |
|                  | C         | bridge-house.b  |                                                                | Annuleren                                                                                                    |   |             | >       |
|                  | terstheer | brother.be      |                                                                |                                                                                                    |   |             | >       |

- 6. Geef jouw pincode van je Microsoft Account
- 7. Klik op het oogje om jouw ingesteld paswoord te lezen
- 8. Kies voor 'Bewerken' of 'Verwijderen'

| Micr         | rosoft Wallet                                                   |  |
|--------------|-----------------------------------------------------------------|--|
| ۵<br>۵       | ← Wachtwoorden / bridge-house.be                                |  |
| 🏼            | bridge-house.be                                                 |  |
|              |                                                                 |  |
| Ē,           | Wachtwoord<br>ra 0 7                                            |  |
| $\heartsuit$ | Site<br>http://bridge-house.be/                                 |  |
| द्ध          | Opmerking<br>Geen notitie toegevoegd<br>Bewerken<br>Verwijderen |  |

| Gebruik                        | ersnaam *                                                                                    |                                                                                                    |
|--------------------------------|----------------------------------------------------------------------------------------------|----------------------------------------------------------------------------------------------------|
| bridge                         | e-house.be                                                                                   |                                                                                                    |
| Wachtw                         | oord *                                                                                       |                                                                                                    |
| r                              | 0                                                                                            | 9 🎢                                                                                                    |
| Categor                        | ie                                                                                           |                                                                                                    |
| Categ                          | orie selecteren                                                                              | ~                                                                                                    |
| Opmerk                         | ing                                                                                          |                                                                                                    |
| Notiti                         | e toevoegen                                                                                  |                                                                                                    |
| Als u he<br>account<br>wachtwo | t wachtwoord hier wijzigt, word<br>Zorg ervoor dat het wachtwoo<br>oord voor bridge-house.be | It het alleen bijgewerkt naar uw Microsoft<br>ord dat u hier opslaat, overeenkomt met uw<br>10<br>Annuleren Gereed |

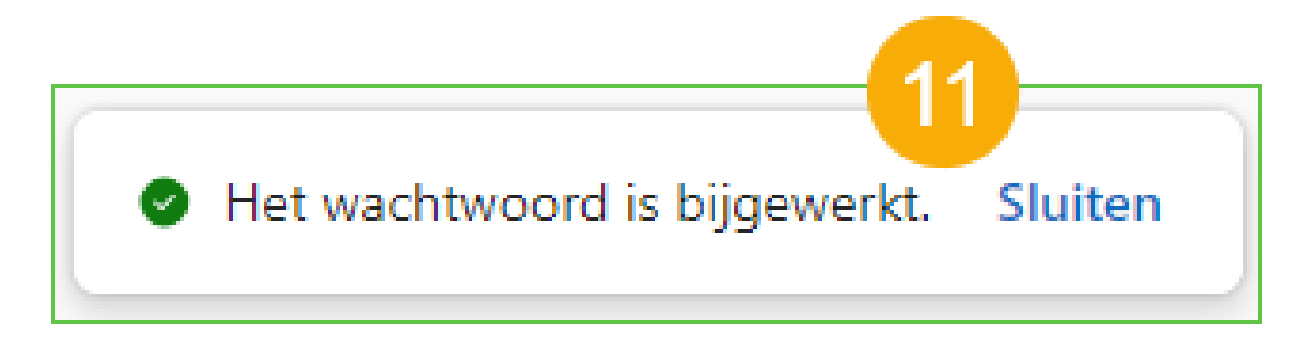